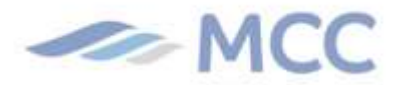

10 November 2021

# **INSTANT and EXPRESS DELIVERY ORDER**

Dear Valued Clients,

Good day!

We are happy to announce that MCC Transport's Delivery Order can now be requested through our website. This new solution is made even easier for you or your agent to request your delivery order online.

# What's New?

## Instant Delivery Order

- > Requestor is Consignee or part of the Blanket approved customers.
- > Where No D&D charges applicable. Shipments that are within free time.
- > Only CY shipments Port to Port.
- > Pre-requisite tasks are completed.
- > Automatically released at the Back end.
- Delivery Order will be released in 5 10 minutes.

## Express Delivery Order

- > Applicable if not the consignee and not part of the Blanket approved customers.
- > Requestor uploads the authorization letter.
- > Where No D&D charges applicable. Shipments that are within free time
- > Only CY shipments Port to Port.
- > Pre-requisite tasks are completed.
- > CS will verify the authorization letter and then approves or rejects the request.
  - > If approved, Delivery Order will be released within 30 mins 1 hour.
  - > If rejected, requestor will receive an email reply explaining why it was rejected.

We encourage you to fully utilize the INSTANT Delivery Order feature to save time and make your DO experience hassle free.

And to ensure that your Delivery Order Request will fal under Instant D.O. please refer to the guidelines below.

#### MCC Transport Philippines Inc.

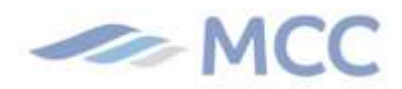

- 1. Pre-requisite tasks should be completed.
  - a. Final Shipping Instruction has been submitted prior the request of Delivery Order.

| Port of Loading | Port of Destination | Deadline        |
|-----------------|---------------------|-----------------|
| Manila          | Cebu and Cagayan    | Thursday 1500H  |
| Manila          | Davao and Gensan    | Wednesday 1300H |
| Cebu            | All                 | Saturday 0900H  |
| Cagayan         | All                 | Monday 1000H    |
| Davao           | All                 | Monday 1000H    |
| Gensan          | All                 | Saturday 1200H  |

## b. Verify copy has been approved.

- After submission of the FSI, verify copy should be approved in the website.
- Go to shipment binder, then click **DOCUMENTS TAB.**
- Click the Approve Verify Copy as shown in the picture.
- If the verify copy is not yet ready for approval, please wait for 1 hour for the interface and try again.

| <sup>&lt;</sup> back to overview<br>Shipment Binde | er 913230531                      | Departing on 14 Oct 2021<br>Manila, PH                             | Arriving on <b>16 Oct 2021</b><br>General Santos C | Empty tanks, containers,<br>2 x 40ft High Cu |
|----------------------------------------------------|-----------------------------------|--------------------------------------------------------------------|----------------------------------------------------|----------------------------------------------|
| OVERVIEW DOC                                       | UMENTS CONTAIN                    | ERS PRICING LOG                                                    | ADDITIONAL SERVICES                                |                                              |
| Document det                                       | ails 913230531                    |                                                                    |                                                    |                                              |
| File name                                          | Date created                      | Status                                                             |                                                    |                                              |
| Booking<br>Confirmation                            | 07 Oct 2021 15:20<br>(local time) | Booking confirmation available for                                 | 913230531                                          |                                              |
| View Verify Copy                                   | 11 Oct 2021 16:20<br>(local time) | Your verify copy is ready for appr<br>APPROVE VERIFY COPY AMEND VE | oval<br>RIFY COPY                                  |                                              |
| Waybill                                            | -                                 | Your transport document will be av                                 | ailable after y ir verify copy has l               | been approved                                |
| Additional Reference                               | es None                           |                                                                    |                                                    |                                              |
| AES Reference                                      | Ú1                                |                                                                    |                                                    |                                              |

## c. Payment has been made.

- Send the proof of payment to Philpaymentsdomestic@mcctransport.com.ph
- Once you have received the official receipt, your payment has been confirmed.

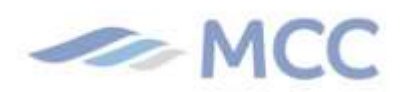

- If you wish to see your invoice copy, please visit our website and go to MYFINANCE.

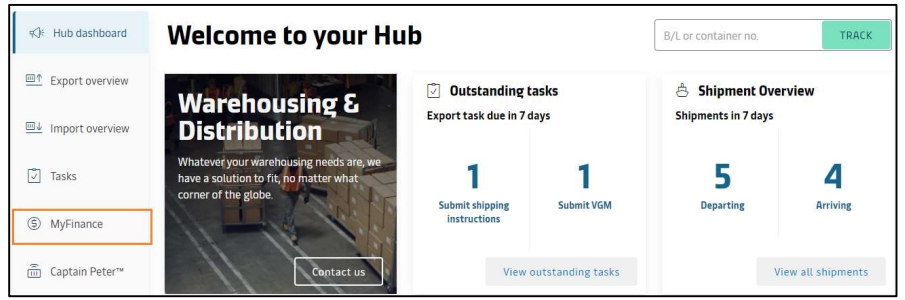

- Input your BL number and download the PDF copy.

| MyFina         | nce       |         |                                                           |   |       |
|----------------|-----------|---------|-----------------------------------------------------------|---|-------|
| Search options |           | Q       | Search by B/L, Invoice, Payment receipt no. or Dispute Id | × |       |
|                | 1 Invoice | selecte | Total: PHP 12200720                                       |   | 🕁 💟 🧕 |

## d. No outstanding charges. Account is NOT on HOLD.

- You may verify ahead of time if your account is on HOLD.
- Go to Facebook Messenger and look for Seabot Philippines.
- For first timers, you will be asked to provide personal details before proceeding to Seabot.
- After which, please choose UNSETTLED CHARGES in the MENU OPTIONS.
- Click DOMESTIC.

| Unitative Charges Concern<br>Detail Information About Huartiled Charges<br>Concern: Detail Information About Freetime<br>Click Here |  |
|----------------------------------------------------------------------------------------------------|--|
|                                                                                                    |  |
| Click Here Detail                                                                                                    |  |

- Input your customer no. starting with "PH" i.e. PH00125434
- To know your customer no, please check in your invoice copy. If you only have the code starting with 428, just change 428 to PH.
- You will then receive a response if your account is on HOLD.

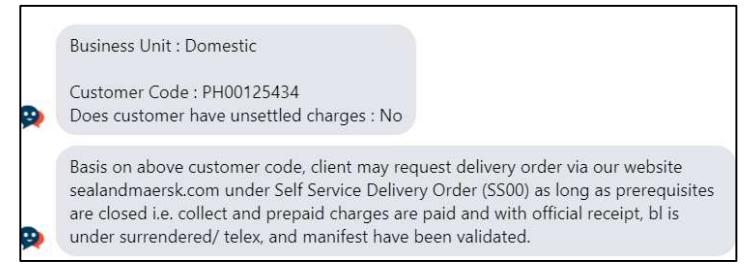

e. One day before Arrival

#### MCC Transport Philippines Inc.

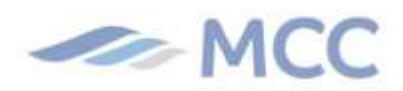

- Delivery Order via website can be requested a day before the vessel arrival.
- See below schedule for your reference.

| Port of Destination | Arrival        |
|---------------------|----------------|
| Cebu                | Sunday 0800H   |
| Cagayan             | Monday 1200H   |
| Davao               | Monday 0001H   |
| GenSan              | Saturday 2200H |
| Manila              | Friday 0300H   |
| Manila              | Wednesday1900H |

- f. If you have not received an automated Delivery Order one day before arrival.
  - Domestic shipments have auto release wherein Delivery Orders are sent to the consignee one day before arrival. Provided that:
    - Payment has been made
    - SI has been submitted
    - Client is not in the hold order list
    - Verify copy has been approved

| Loading        | Delivery | Arrival   | Auto Release schedule |
|----------------|----------|-----------|-----------------------|
|                |          | LOOP 1    |                       |
| Manila         | Cebu     | Sunday    | Saturday afternoon    |
| Manila         | Cagayan  | Monday    | Saturday afternoon    |
| Cebu / Cagayan | Manila   | Wednesday | Tuesday afternoon     |
|                |          | LOOP 2    |                       |
| Manila         | GenSan   | Saturday  | Friday morning        |
| Manila         | Davao    | Monday    | Friday afternoon      |
| GenSan / Davao | Manila   | Friday    | Wednesday afternoon   |

- If you have not received the Delivery Order on the above-mentioned days, your shipment has not met the pre-requisite.
- What you need to do is complete the pre-requisite and then proceed with the Delivery Order request in our website.

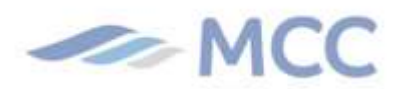

# STEP BY STEP GUIDE FOR DELIVERY ORDER REQUEST VIA WEBSITE

1. Log-in to <u>www.sealandmaersk.com</u> → If not yet registered, please refer in the attached instruction on how to register.

| AMARINER CONTANTY Prices Boo | k ∞ Tracking Schedules                                                                                                    | EN - Asia 🗸 | Q. | ٩ | I |
|------------------------------|----------------------------------------------------------------------------------------------------|-------------|----|---|---|
|                              | Login                                                                                                    |             |    |   |   |
|                              | Username                                                                                                    |             |    |   |   |
|                              | D Password                                                                                                    |             |    |   |   |
|                              | Remember my username                                                                                                    |             |    |   |   |
|                              | Log in                                                                                                    |             |    |   |   |
|                              | Need help with your <u>username</u> or <u>password</u> ?                                                                                                    |             |    |   |   |
|                              | New to our online services?                                                                                                    |             |    |   |   |
|                              | Sign up to book online, manage and pay for shipments, and access a suite of<br>products and services designed to simplify your supply chain.                                                                                                    |             |    |   |   |
|                              | A DECEMBER OF STREET, STREET, STRE |             |    |   |   |

2. Go to the Hub dashboard.

| Hub dashboard       | Welcome to your H                                                                                         | ub                                  | B/L or            | container no.                       | TRACK                    |
|---------------------|----------------------------------------------------------------------------------------------------|-------------------------------------|-------------------|-------------------------------------|--------------------------|
| B↑ Export overview  | Warehousing &                                                                                             | Outstanding<br>Export task due in 7 | tasks<br>days     | Shipment Ove<br>Shipments in 7 days | rview                    |
| mi+ Import overview | DISCHIDUCION                                                                                              | 0                                   | 0                 | 0                                   | 1                        |
| 🗊 Tasks             | Whatever your warehousing needs are, we<br>have a solution to fit, no matter what<br>corner of the globe. | Submit shipping<br>instructions     | Submit VGM        | Departing                           | Arriving                 |
| (§) MyFinance       |                                                                                                    |                                     |                   |                                     |                          |
| 🛗 Captain Peter**   | Contact us                                                                                                | View                                | outstanding tasks | V                                   | lew all shipments        |
| Case management     | Q, Try searching for a vessel, country/regi                                                               | ion, container yard, port or lo     | cal office        | Show on map                         |                          |
| <                   | Search to Find the l                                                                                      | 🛃 📑 😁                               |                   | Use "Show o<br>view all our         | on map" to<br>locations. |

3. Scroll down the page and indicate BL number in the Delivery Order dashboard and click Request delivery order.

| Catest Advisories                                    | 🔮 Rate Announcemen                                                   | ts       | Import Demurrage & Detention                                          |
|------------------------------------------------------|----------------------------------------------------------------------|----------|-----------------------------------------------------------------------|
| PSS – PEAK SEASON<br>SURCHARGE – Israel to North     | APR: General Rate Increase from<br>East Coast South America          | 25 MAR   | Enter a bill of lading number to view detention and demurrage details |
| Vessel Blockage in Suez Canal<br>C                   | MAR Asia: EFF (Environmental<br>Fuel Fee) for May 2021               | 16 MAR   |                                                                       |
| Sealand Cambodia Office<br>Closed during Khmer New   | MAR Americas: General Rate                                           | 05 MAR   | View details                                                          |
| Genset Charge: U.S. Import<br>Refrigerated Cargo 🕑   | MAR Americas: New EFF April 202                                      | 1 OT MAR | Delivery Order                                                        |
| PSS – PEAK SEASON<br>SURCHARGE – Israel to West      | MAR Bunker Adjustment Factor<br>(BAF) Effective April 1, 2021        | 01 MAR   | Enter a Bill of Lading number to request the delivery order           |
| Updated equipment return<br>locations for Costa Rica | MAR <u>Destination Handling Charge</u><br>(DHC): World to the United | 01 MAR   |                                                                       |
|                                                      |                                                                      |          | and the second second second                                          |

#### MCC Transport Philippines Inc.

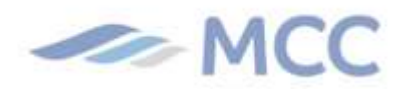

\_

- 4. Ensure all Cargo release status are complete prior to proceed clicking the Request delivery Order
  - Cargo release status and Finance should be in Green

| - Back to dashboard                                                              |                                                  |  |
|----------------------------------------------------------------------------------|--------------------------------------------------|--|
| B/L no. 208838598                                                                |                                                  |  |
| B/L Status                                                                       | Other actions                                    |  |
| Cargo releose status                                                             | Nominate a Release to Party(Optional)            |  |
| Ell of Ladine surrendered                                                        | we knease to party assigned to this supment yet. |  |
| Manifest submitted to customs                                                    |                                                  |  |
| Finance status                                                                   |                                                  |  |
| Prepaid charges payment is completed                                             |                                                  |  |
| Collect charges payment is completed                                             |                                                  |  |
| Delivery orders                                                                  |                                                  |  |
| None of the containers on this shipment are requested for delivery order. Curren | tby, 1 containers are                            |  |

- Ensure that you have sent the Authorization Letter prior requesting for the Delivery Order on the website.
- 5. Choose release type as Merchant Haulage (CY) then all containers.

| Request delive                                                                                                    | ry order                                                                                                    |                 |                                                       |                                                           |
|----------------------------------------------------------------------------------------------------|----------------------------------------------------------------------------------------------------|-----------------|-------------------------------------------------------|-----------------------------------------------------------|
| •                                                                                                    | -0                                                                                                    | -0              | -0                                                    | 0                                                         |
| Release type & containers                                                                                                    | Documents & References                                                                                                    | Release details | Recipient & Payer details                             | Review                                                    |
| Selected release type                                                                                                    |                                                                                                    |                 |                                                       |                                                           |
| Merchant Haulage (CY)                                                                                                    |                                                                                                    |                 |                                                       |                                                           |
| Release to a third-narty haulan                                                                                                    | e provider vou arrange                                                                                                    |                 |                                                       |                                                           |
| Release to a third-party haulag Carrier Haulage (SD) Delivery by our global intermod                                                                                         | e provider you arrange.<br>Ial network: <u>Learn more.</u>                                                                                                    |                 |                                                       |                                                           |
| Release to a third-party haulag<br>Carrier Haulage (SD)<br>Delivery by our global intermod                                                                                   | e provider you arrange<br>Ial network. <u>Learn mare</u>                                                                                                    |                 |                                                       |                                                           |
| Release to a third-party havlag Carrier Haulage (SD) Delivery by our global intermod Selected Containers Shipment: 208838598                                                 | e provider you arrange.<br>Isi network: <u>Learn more.</u><br>S FROM (City, Coum<br>27 Marci, 2021                                                              | try/Region) —→  | © TO (City, Ce<br>Keelung, TV<br>30 March 700         | untry/Region)                                             |
| Release to a third-party haulage<br>Carrier Haulage (50)<br>Delivery by our global intermod<br>Selected Containers<br>Shipment: 208385998<br>Market Coll Selected Containers | e provider you arrange.<br>Di network: <u>Lasse mota</u><br>Bil network: <u>Lasse mota</u><br><b>FROM (City, Coun</b><br>Manta, <b>P</b><br>Manck, <b>Coo</b> t | try/Region) ──→ | (*) <b>10 (City, Co</b><br>Kredung, TV<br>50 March 20 | untry/Region)<br>1<br>High (status in in                  |
| Pelease to a third-party haulag Carrier Haulage (50) Delivery by our global intermod Selected Containers Shipment: 2088385598 All (1 of 1) "Recy to submit" Centamers        | e provider you arrange.<br>UK network: <u>Learn mare</u>                                                                                                    | try/Region) ──→ | © 10 (City, Co<br>Scieturg, FW<br>30 March 200        | Hitoy/Region)<br>Hito Details A<br>D Bedvery Order Status |

6. You may indicate estimated pick-up date and time as well as the return details, but this portion is **optional** and can click continue without indicating any of the details

| Request deliver                                                                        | ryorder                                                                            |                                                                             |                                             |             |
|----------------------------------------------------------------------------------------|------------------------------------------------------------------------------------|-----------------------------------------------------------------------------|---------------------------------------------|-------------|
| Ø                                                                                      |                                                                                    |                                                                             | -00                                         |             |
| Release type & containers                                                              | Documents & References                                                             | Release details                                                             | Recipient & Payer details Review            |             |
| Release details for Mer                                                                | chant Haulage                                                                      |                                                                             |                                             |             |
| Port of discharge (City, Country/Regio                                                 | on) Plac                                                                           | te of release                                                               |                                             |             |
| J. Taichung, TW                                                                        | 9                                                                                  | <ul> <li>China Container Tml Co., Taichung<br/>30 Mar 2021, 6:00</li> </ul> |                                             |             |
| Release and return details for all cor                                                 | ntainers                                                                           |                                                                             |                                             |             |
| ~                                                                                      |                                                                                    |                                                                             |                                             |             |
| <ul> <li>Please ensure pickup and return<br/>Demutrage and detention charge</li> </ul> | dates are during terminal operating hours<br>s will apply if free time is exceeded | s                                                                           |                                             |             |
|                                                                                        | 1                                                                                  |                                                                             |                                             |             |
| Release container to (Optional)                                                        |                                                                                    | Pickup date                                                                 | Pickup time                                 |             |
| I→ Select a party                                                                      |                                                                                    | 01.Apr 2021                                                                 | 00:00                                       |             |
|                                                                                        |                                                                                    |                                                                             | Pick a time within terminal operating hours |             |
| Container return depot                                                                 |                                                                                    | Return date (Optional)                                                      | Return time (Optional)                      |             |
| - Please input city name for white                                                     | ch empty container return d., 🗢                                                    | 01Apr 2021 📟                                                                | (S)                                         |             |
|                                                                                        |                                                                                    |                                                                             | Pick a time within terminal operating hours |             |
| Demurrage details                                                                      |                                                                                    |                                                                             | Total* No                                   | t available |
|                                                                                        |                                                                                    |                                                                             |                                             |             |
| Detention details                                                                      |                                                                                    |                                                                             | Total*                                      | TWD 0.00    |
| Haulage instructions(Optional)                                                         |                                                                                    |                                                                             |                                             |             |
|                                                                                        |                                                                                    |                                                                             |                                             |             |
|                                                                                        |                                                                                    |                                                                             |                                             |             |
|                                                                                        |                                                                                    |                                                                             |                                             |             |

#### MCC Transport Philippines Inc.

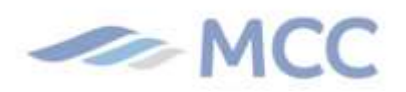

7. We encourage to indicate **one email address that is active** and possible **not a yahoo mail** to receive the delivery order and proceed to click continue without details in the select payer party.

| Release type & containers                                   | Documents & References                      | Release details | Recipient & Payer details | Review |
|-------------------------------------------------------------|---------------------------------------------|-----------------|---------------------------|--------|
| Delivery order recipient                                    |                                             |                 |                           |        |
| E-mail address<br>When confirmed, the delivery order docume | int will be sent to the email address(es) p | rovided here.   |                           |        |
|                                                             |                                             |                 |                           |        |
| + Add e-mail address                                        |                                             |                 |                           |        |
| Select payers                                               |                                             |                 |                           |        |
| Select the parties who should receive i                     | nvoices for the delivery and import         | services        |                           |        |
|                                                             | No payer selected                           | Select payer    | Use for all               | Clear  |
| Destination charges                                         |                                             |                 |                           |        |

8. This is the last part of the request – **Review**. You may review and edit in the details in the same page then click **Submit** once all are in order.

| Request deliv                        | verv order                                      |                                                                                                 |                           |             |
|--------------------------------------|-------------------------------------------------|-------------------------------------------------------------------------------------------------|---------------------------|-------------|
| Ø                                    |                                                 |                                                                                                 |                           |             |
| Release type & containers            | Documents & References                          | Release details                                                                                 | Recipient & Payer details | Review      |
| Review your order d                  | etails                                          |                                                                                                 |                           |             |
| Shipment: 208838598                  | FROM (City, Cour<br>Manila, PH<br>27 March 2021 | (© FROM (City, Country/Region)<br>Mania, PH → Country/Region)<br>27 March 2021 → Sol March 2021 |                           | try/Region) |
| 1 Container is selected for Delivery | y Order Request                                 |                                                                                                 |                           |             |
| Documents & References               |                                                 |                                                                                                 |                           |             |
| 2 Release details for Merchan        | t Haulage                                       |                                                                                                 |                           |             |
| •                                    |                                                 |                                                                                                 |                           |             |

9. Once successfully submitted, **case number** will appear for your reference and for follow-up incase no delivery Order received 1-2hrs upon the request.

| will be in touch to clarify any questions we may have and confirm pricing, if<br>tessary. You and your requested recipients will receive the confirmation within 24<br>ars. | Thank you for your request                                | ]                                 |   |  |
|----------------------------------------------------------------------------------------------------|-----------------------------------------------------------|-----------------------------------|---|--|
| zessary, nou and your requested recipients will receive the commination within 24-<br>25.                                                                                   | e wat be in touch to clarify any questions we m           | ay have and confirm pricing, if   |   |  |
|                                                                                                    | ecessary. You and your requested recipients will<br>ours. | receive the confirmation within 2 | 4 |  |
|                                                                                                    | ours.                                                     |                                   |   |  |

#### MCC Transport Philippines Inc.